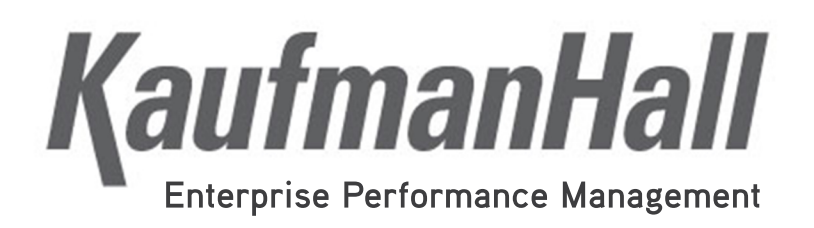

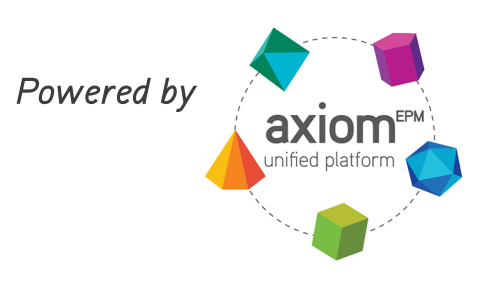

# CDM Revenue Template Updated 12.19.2014 for Version 1.10

### KaufmanHall

5202 Old Orchard Rd. Suite N700 Skokie, IL 60077 (847) 441-8780 (847) 965-3511 (fax) www.kaufmanhall.com

Support email: advisor@kaufmanhall.com

©2014 Kaufman Hall & Associates Inc., All Rights Reserved

Kaufman Hall <sup>™</sup>, Kaufman Hall Enterprise Performance Management Suite<sup>™</sup> and Axiom EPM® and are registered trademarks of Kaufman Hall

This document may not be copied, photocopied, reproduced, translated, or reduced to any electronic medium or machine-readable format without the express written consent of Kaufman Hall & Associates, Inc.

Microsoft and Excel are registered trademarks of Microsoft Corporation.

LAST UPDATE: 12/19/2014 for Version 1.10

## **CDM Revenue Template Setup**

This guide is intended as a high-level summary of KaufmanHall Budgeting- CDM Budgeting setup and MasterCDM template review.

#### **Dimension Setup**

The dimensions setup needs to be defined properly in order to make the budget template work. Please configure dimensions as follows:

#### Dept:

- KHABgtTemplate:= assign to MasterCDM
- KHACMDimGroup:= assign to CDMStdLine

#### Acct:

CDMStdLine Grouping Column

- Statistic Accounts assigned to "CDMStatistic"
- IP Revenue Accounts = "CDMIPRevenue"
- OP Revenue Accounts = "CDMOPRevenue"
- Copy the remaining acct assignments from KHASTDLINE column.
- CYPMethod for Gross Revenue accounts assign as CDMIPRevenue or CDMOPRevenue.

#### CDMCode

- KeyStat Yes or No
- **RVU** RVU factor for each CDM code that KeyStat=Yes. The template will Qty\*RVU = Weighted Key Statistic.
- IPStatAcct The GL Statistic Account
- **OPStatAcct** The GL Statistic Account
- IPRevAcct 0 if allocating else the associated GL Revenue Account
- **OPRevAcct** 0 if allocating else associated GL Revenue Account
- **KHABgtCode** Allows for the combination of CDMCodes for budget. Input a valid CDMCode into this column. If you do not want to combine codes, then the code for this column should be the same as the CDMCode in column A.
- **CDMStdLine** Valid entries are CDM5Lines or CDM\_Target5Lines. CDM5Lines is the standard block used on the CDMRevenue tab. CDM target sets the IP and OP volume values by CDMCode to the targeted value. If using the target option, the targets must be imported into the database prior to interfacing budget workbooks.

1

#### **Driver File Assumptions**

#### CDMConfig

Open the CDM Config tab from the Budgeting Admin Task Pane by selecting Enter All Budget Assumptions | Budget CDM Assumptions

| Budget Assumptions               | ^ |
|----------------------------------|---|
| 1 Update Budget Configuration    |   |
| 2 Enter All Budget Assumptions   |   |
| Budget CDM Assumptions           |   |
| Budget Configuration Assumptions |   |
| Budget Expense Assumptions       |   |
| 🖓 Budget Global Data Assumptions |   |
| Pudget Labor Assumptions         |   |
| Budget Mapping Assumptions       |   |
| Pudget Provider Assumptions      |   |
| Pudget Revenue Assumptions       |   |
| Pudget Statistic Assumptions     |   |

Configure appropriately per instructions below.

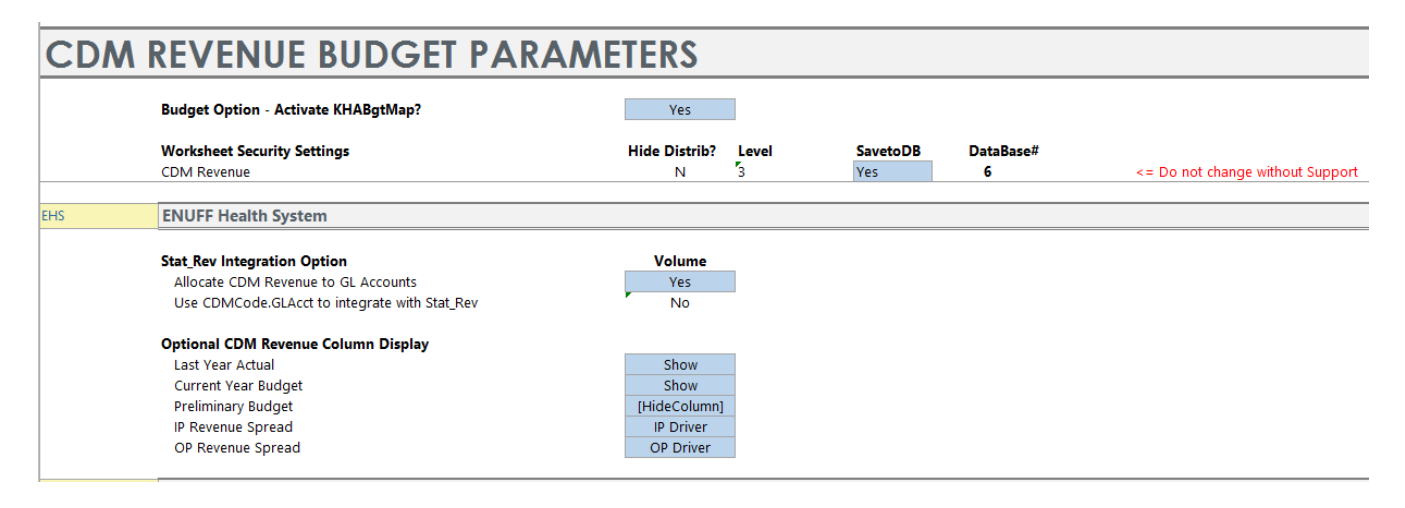

- Allocate CDMRevenue to GL Accounts-Select yes if you would like the total revenue calculated on the CDMRevenue tab to allocated to the GLAccounts interfaced on the Stat\_Rev tab. The allocation will use YTD history as its allocation method.
- Use CDM GLAcct to integrate with Stat\_Rev- If you select No to the option noted above, then the
  Use CDM GLAcct to integrate with Stat\_Rev automatically will turn to Yes, and it will use the
  mapping from the RevUsage dimension on the IPRevAcct and OPRevAcct columns (see example
  dimensions table below).

| Description |             |                   |       |              |              |             |             |
|-------------|-------------|-------------------|-------|--------------|--------------|-------------|-------------|
| Delete Rows |             | Description       | RVU 👻 | IPStatAcct 👻 | OPStatAcct 👻 | IPRevAcct 👻 | OPRevAcct 👻 |
|             | C111111     | Hank              | 0.00  | 0            | 0            | 0           | 0           |
|             | C2614010150 | ER Level I <2Hr   | 1.00  | 212          | 212          | 311000      | 321000      |
|             | C2614010151 | ER Level I >2Hr   | 1.00  | 212          | 212          | 312000      | 322000      |
|             | C2614010152 | ER Level II <2Hr  | 1.00  | 212          | 212          | 313000      | 323000      |
|             | C2614010153 | ER Level II >2Hr  | 1.50  | 212          | 212          | 314000      | 324000      |
|             | C2614010154 | ER Level III <2Hr | 1.00  | 212          | 212          | 315000      | 325000      |
|             | C2614010155 | ER Level III >2Hr | 2.00  | 212          | 212          | 316000      | 326000      |

**Optional CDM Revenue Column Display**- this section allows you to Show or Hide the Last Year Actual, Current Year Budget, and Preliminary Budget columns on the CDMRevenue tab in the budget workbooks. Select Show to display and Hide to hide the columns.

• IP Revenue Spread and OP Revenue Spread- allows the administrator to choose the default spread in the budget workbooks. Choices include the Driver, Calendar Days, Work Days, Even, or History. This setting can be over-ridden by the user in each budget workbook.

3

#### CDMOverrides

Configure appropriately for price overrides per instructions below.

This tab is designed to make CDM IP and OP price changes. There is a global section, budget group override section and department override section. Prices can be set differently for IP and OP prices. If a CDMCode price is on this tab, it will override the CDMCode prices in the budget workbooks.

| CDM Overrides |             |                                   |        |        |  |  |  |  |  |  |
|---------------|-------------|-----------------------------------|--------|--------|--|--|--|--|--|--|
|               | CDM Code    | Description                       | IP     | ОР     |  |  |  |  |  |  |
| Global        | C2614010150 | FB   evel   <2Hr                  | 500.00 | 450.00 |  |  |  |  |  |  |
| Global        | C2614010151 | ER Level I >2Hr                   | 400.00 | 600.00 |  |  |  |  |  |  |
| Global        | C2614010157 | ER Level IV >2Hr                  | 350.00 | 400.00 |  |  |  |  |  |  |
| Global        |             | <== Enter Charge Code             | 0.00   | 0.00   |  |  |  |  |  |  |
| Global        |             | <== Enter Charge Code             | 0.00   | 0.00   |  |  |  |  |  |  |
| Global        |             | <== Enter Charge Code             | 0.00   | 0.00   |  |  |  |  |  |  |
| Global        |             | <== Enter Charge Code             | 0.00   | 0.00   |  |  |  |  |  |  |
| Global        |             | <== Enter Charge Code             | 0.00   | 0.00   |  |  |  |  |  |  |
| Global        |             | <== Enter Charge Code             | 0.00   | 0.00   |  |  |  |  |  |  |
| Global        |             | <== Enter Charge Code             | 0.00   | 0.00   |  |  |  |  |  |  |
| Global        |             | <== Enter Charge Code             | 0.00   | 0.00   |  |  |  |  |  |  |
|               |             | Copy entire row to add exceptions |        |        |  |  |  |  |  |  |
|               | EMC         | ENUFF Medical Center              |        |        |  |  |  |  |  |  |
| EN IC         | C2614010150 | ED Level L 2018                   | 600.00 | 550.00 |  |  |  |  |  |  |
| EMC           | C2014010150 | ER Level I < 2Hr                  | 600.00 | 550.00 |  |  |  |  |  |  |
| EMIC          | C2014010151 | ER Level I >2Hr                   | 500.00 | /00.00 |  |  |  |  |  |  |
| EIVIC         | 02014010157 | EK Level IV >2Hr                  | 100.00 | 100.00 |  |  |  |  |  |  |
| EIVIC         |             | <== Enter Charge Code             | 0.00   | 0.00   |  |  |  |  |  |  |
| EMIC          |             | <== Enter Charge Code             | 0.00   | 0.00   |  |  |  |  |  |  |

Once both the dimensions and Global Assumptions sections have been setup per the instructions above, workbooks can be built. The CDMRevenue tab will be split up into two sections, CDMCodes that are considered Key, and Non-Key. This designation comes from the KeyStat column on the CDMCode dimension. All of the Key CDM Codes are sorted to the top of the page while Non-Key codes will be listed at the bottom of the page.

|             |                              | 1          |            |           |           |         |           |                 |         |        |                   |                 |            |
|-------------|------------------------------|------------|------------|-----------|-----------|---------|-----------|-----------------|---------|--------|-------------------|-----------------|------------|
|             |                              |            |            |           |           |         |           |                 |         |        |                   |                 |            |
|             | ODM REVENUE                  |            |            |           |           |         |           |                 |         |        |                   |                 |            |
|             | - 26140 - EMC Emergency Room | (CDM)      |            |           |           |         |           |                 |         |        |                   |                 |            |
|             |                              |            |            | Volun     | 1e        |         |           | _               | _       |        |                   |                 |            |
|             |                              | FY 2013    | FY 2014    | Feb YTD   | Mar-Jun   | Manager | FY 2014   | FY 2014         | Global  | %      | Amt               | FY 2015         | FY 2015 j- |
| CDM Code    | Dept                         | Actual     | Budget     | Actual    | Projected | Input   | Projected | /Unit           | Adjust  | Adjust | Adjust            | /Unit           | Budget     |
|             |                              | ļi         |            |           |           |         |           |                 |         |        |                   |                 |            |
|             | Global Drivers               |            |            |           |           |         |           |                 |         |        |                   |                 |            |
|             | Adult Patient Days           | 92,388     | 94,351     | 66,277    | 33,275    |         | 99,552    |                 |         |        |                   |                 | 103,088    |
|             | Total OP/ER/Clinic Visits    | 245,898    | 247,393    | 159,013   | 79,834    |         | 238,847   |                 |         |        |                   |                 | 231,998    |
|             | Calendar Days                | 365        | 365        | 243       | 122       |         | 365       |                 |         |        |                   |                 | 365        |
|             | Patient Volume               |            |            |           |           |         | I         | Per Global Driv | /er     |        | Р                 | er Global Drive | r          |
|             | Inpatient Volume             | -          | 8,324      | 5,352     | 2,687     | -       | 8,039     | 0.08            |         | 0.0%   |                   | 0.08            | 8,324      |
|             | Outpatient Volume            | -          | 31,243     | 20,935    | 10,512    | -       | 31,447    | 0.13            |         | 0.0%   |                   | 0.13            | 30,546     |
|             | Total Patient Volume         | 0          | 39,567     | 26,287    | 13,199    | 0       | 39,486    |                 |         |        |                   |                 | 38,870     |
|             | Patient Revenue              |            |            |           |           |         | 1         | Per Key Statist | ic      |        | Р                 |                 |            |
|             | Inpatient Revenue            | 3,467,919  | 3,899,640  | 2,155,122 | 1,079,346 | -       | 3,234,467 | 179.44          | 0.0%    |        |                   | 179.46          | 3,344,490  |
|             | Outpatient Revenue           | 6,620,363  | 8,832,739  | 4,191,718 | 2,105,799 | -       | 6,297,517 | 149.28          | 0.0%    |        |                   | 149.28          | 6,118,721  |
|             | Total Patient Revenue        | 10,088,282 | 12,732,379 | 6,346,840 | 3,185,145 | 0       | 9,531,984 |                 |         |        |                   |                 | 9,463,211  |
|             | Key Statistics               |            |            |           |           |         | 1         | Per Global Driv | /er     |        | Per Global Driver |                 | r          |
|             | Inpatient Key Statistics     | -          | -          | 11,983    | 6,015     | -       | 17,998    | 0.18            |         |        |                   | 0.18            | 18,637     |
|             | Outpatient Key Statistics    | 48,770     | 50,300     | 28,092    | 14,107    | -       | 42,199    | 0.18            |         |        |                   | 0.18            | 40,990     |
|             | Total Key Statistics         | 48,770     | 50,300     | 40,075    | 20,122    | 0       | 60,197    |                 |         |        |                   |                 | 59,626     |
|             | CDM Level Detail             |            |            |           |           |         | I         | Per Global Driv | /er     |        | Р                 | er Global Drive | r          |
|             |                              |            |            |           |           |         |           |                 |         |        |                   |                 |            |
| C2614010150 | 26140 ER Level I <2Hr        |            |            |           |           |         |           |                 |         |        |                   |                 |            |
|             | 26140_212 Inpatient          | 0          | 64         | 41        | 21        | 0       | 62        | 0.001           | 3.6%    | 0.0%   | 0                 | 0.001           | 64         |
|             | 26140_212 Outpatient         | 0          | 6,408      | 4,294     | 2,156     | 0       | 6,450     | 0.027           | (2.9%)  | 0.0%   | 0                 | 0.027           | 6,265      |
|             | Total                        | 0          | 6,472      | 4,335     | 2,177     | 0       | 6,512     |                 |         |        |                   |                 | 6,329      |
| C2614010151 | 26140 EB Lowell > 2Hr        | -          |            |           |           |         |           |                 |         |        |                   |                 |            |
| C2014010151 | 26140 212 Innatiant          | -          | 0          | 0         | 0         | 0       | 0         | 0.000           | 3 694   | 0.0%   | 0                 | 0.000           | 0          |
|             | 26140 212 Outpatient         | 0          | 33         | 22        | 11        | 0       | 33        | 0.000           | (2.9%)  | 0.0%   | 0                 | 0.000           | 32         |
|             | Total                        | 0          | 33         | 22        | 11        | 0       | 33        | 0.000           | (2.370) | 0.076  | 0                 | 0.000           | 32         |
| 1           | i o cui                      | •          |            |           |           |         | 35        |                 |         |        |                   |                 | 26         |

For each section, the user can adjust the projection in the yellow cells by whole number adjustment. For the budget, both a whole number adjustment and percentage adjustment can be applied in the yellow cells.

|             | CDM REVENUE                   |                |       |                          |               |    |         |         |         |         |         |         |        |
|-------------|-------------------------------|----------------|-------|--------------------------|---------------|----|---------|---------|---------|---------|---------|---------|--------|
|             | 20140 Ento Entoigency Room    |                |       |                          |               |    |         |         |         |         |         |         | Volur  |
|             |                               | FY 2015        | % of  |                          | Volur         | me | Jul-14  | Aug-14  | Sep-14  | 0ct-14  | Nov-14  | Dec-14  | Jar    |
| CDM Code    | Dept                          | Revenue        | Total | Comments                 | Spre          | ad | Budget  | Budget  | Budget  | Budget  | Budget  | Budget  | Bud    |
|             |                               |                |       |                          |               |    |         | -       | -       |         |         | -       |        |
|             |                               |                |       |                          |               |    |         |         |         |         |         |         |        |
|             | Global Drivers                |                |       |                          |               | _  |         |         |         |         |         |         |        |
|             | Adult Patient Days            |                |       | Global Inpatient Driver  |               |    | 8,642   | 8,749   | 8,763   | 8,649   | 8,642   | 8,629   | 8,981  |
|             | Total OP/ER/Clinic Visits     |                |       | Global Outpatient Driver |               |    | 19,333  | 19,333  | 19,333  | 19,333  | 19,333  | 19,333  | 19,333 |
|             | Calendar Days                 |                |       | Global Other Driver      |               |    | 31      | 31      | 30      | 31      | 30      | 31      | 31     |
|             | Patient Volume                |                |       |                          |               |    |         |         |         |         |         |         |        |
|             | Inpatient Volume              |                |       |                          |               |    | 697     | 706     | 707     | 697     | 697     | 696     | 1      |
|             | Outpatient Volume             |                |       |                          |               |    | 2,545   | 2,545   | 2,545   | 2,545   | 2,545   | 2,545   | 2,1    |
|             | Total Patient Volume          |                |       |                          |               |    | 3,242   | 3,251   | 3,252   | 3,242   | 3,242   | 3,241   | 3,1    |
|             | Patient Revenue               |                |       |                          |               |    |         |         |         |         |         |         |        |
|             | Inpatient Revenue             |                |       |                          |               |    | 280,134 | 283,838 | 284,200 | 280,134 | 280,134 | 279,694 | 291,2  |
|             | Outpatient Revenue            |                |       |                          |               |    | 509,810 | 509,810 | 509,810 | 509,810 | 509,810 | 509,810 | 509,8  |
|             | Total Patient Revenue         |                |       |                          |               |    | 789,944 | 793,648 | 794,010 | 789,944 | 789,944 | 789,504 | 801,(  |
|             | Key Statistics                |                |       |                          |               | _  |         |         |         |         |         |         |        |
|             | Inpatient Key Statistics      |                |       |                          |               |    | 1,561   | 1,582   | 1,583   | 1,561   | 1,561   | 1,559   | 1,0    |
|             | Outpatient Key Statistics     |                |       |                          |               |    | 3,415   | 3,415   | 3,415   | 3,415   | 3,415   | 3,415   | 3,4    |
|             | Total Key Statistics          |                |       |                          |               |    | 4,976   | 4,997   | 4,998   | 4,976   | 4,976   | 4,974   | 5,0    |
|             | CDM Level Detail              |                |       |                          |               | _  |         |         |         |         |         |         |        |
|             |                               |                |       |                          |               |    |         |         |         |         |         |         |        |
| C2614010150 | 26140 ER Level I <2Hr         |                |       |                          |               |    |         |         |         |         |         |         |        |
|             | 26140_212 Inpatient           | 3,469          | 0.1%  |                          | IP Driver     | ~  | 5       | 5       | 5       | 5       | 5       | 5       |        |
|             | 26140_212 Outpatient          | 313,520        | 5.1%  |                          | Calendar Days |    | 522     | 522     | 522     | 522     | 522     | 522     |        |
|             | Total                         | 510,969        |       |                          | Work Days     |    | 527     | 527     | 527     | 527     | 527     | 527     |        |
| C2614010151 | 26140 EP Level L >2Hr         |                |       |                          | History       |    |         |         |         |         |         |         |        |
| 2014010151  | 26140 212 Innatient           | 0              | 0.0%  |                          | IP Driver     |    | 0       | 0       | 0       | 0       | 0       | 0       |        |
|             | 26140 212 Outpatient          | 2.034          | 0.0%  |                          | OP Driver     |    | 3       | 3       | 3       | 3       | 3       | 3       |        |
|             | Total                         | 2,034          |       |                          |               |    | 3       | 3       | 3       | 3       | 3       | 3       |        |
|             |                               |                |       |                          |               |    |         |         |         |         |         |         |        |
| C2614010152 | 26140 ER Level II <2Hr        | ]              |       |                          |               |    |         |         |         |         |         |         |        |
|             | CDI attactione Data           |                | 0.00  | Emande   Internet   E    |               |    |         | 0       | -       |         |         |         |        |
|             | Instructions Plan Summary CDI | vikevenue Stat | _KeV  | Expense Jobcode E        | + : •         |    |         |         |         |         |         |         | Þ      |

The default monthly spread will be determined from the selection that was made in Global Assumptions. The monthly spread can be adjusted using the drop down box, or can be manually overridden in any of the monthly yellow cells.

The Current Year price and Next Year Price can also be re-interfaced (or use CDMOverrides tab in Global Assumptions) into the budget workbooks if necessary to change the projected and budgeted gross revenue. The original price comes from the price column in the CDMCode dimension.

5